# Lab 1 Introduction to ENVI and basic image processing

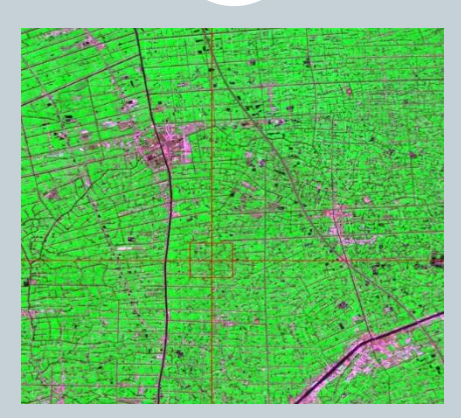

#### Dr. Tao Cheng Department of Smart Agriculture, College of Agriculture Nanjing Agricultural University

October 27, 2023

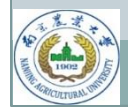

# Why ENVI?

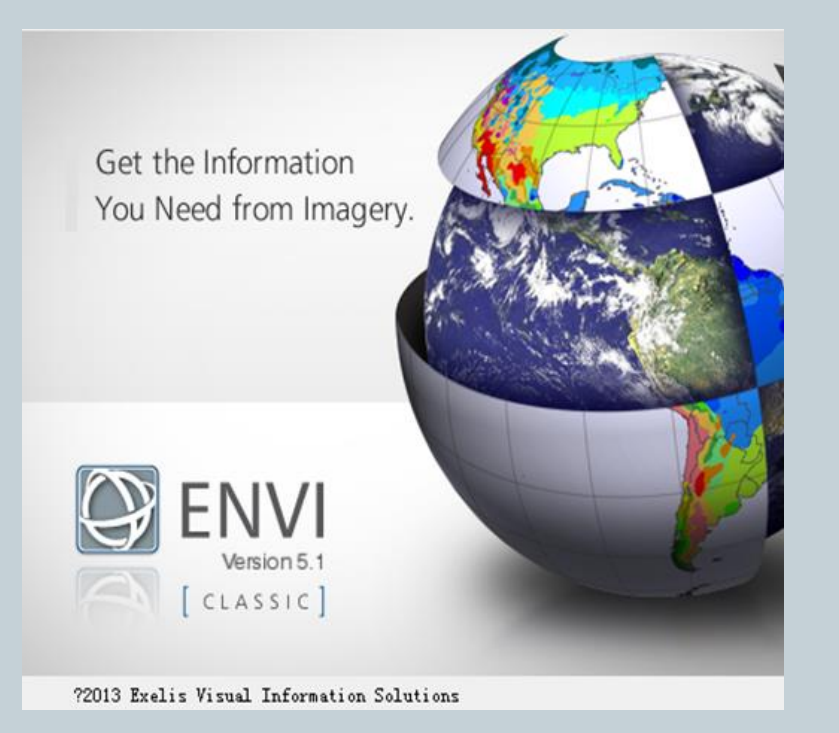

- One of the best remote sensing software packages in the world
- Very popular in academic institutions
- Famous for hyperspectral analysis
- Developed using the programming language IDL and therefore easy to be extended with IDL

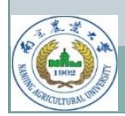

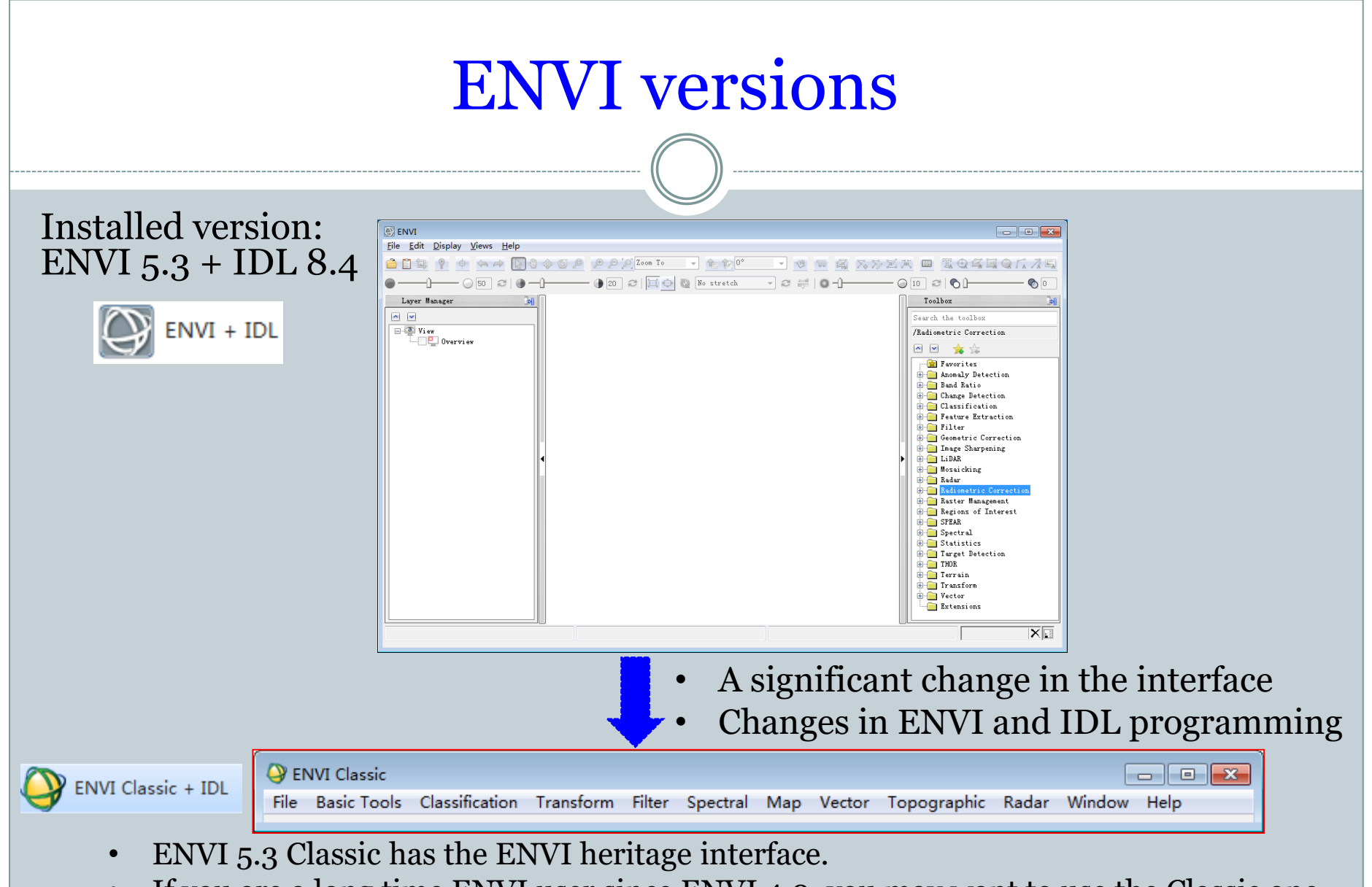

• If you are a long time ENVI user since ENVI 4.0, you may want to use the Classic one. Run your old IDL scripts in ENVI Classic.

# ENVI

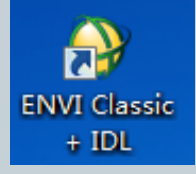

### • Start-> Programs-> ENVI 5.3 -> Tools -> ENVI Classic

• After ENVI Classic is started, you should see a menu as below:

x

#### ENVI Classic

File Basic Tools Classification Transform Filter Spectral Map Vector Topographic Radar Window Help

- Interactive Displays
- File management
- Basic Tools
- Classification Tools
- Transform Tools
- Filter Tools
- Spectral Tools
- Map Tools
- Vector Tools
- Topographic Tools
- Radar Tools

## Review of **GF-1** band designations

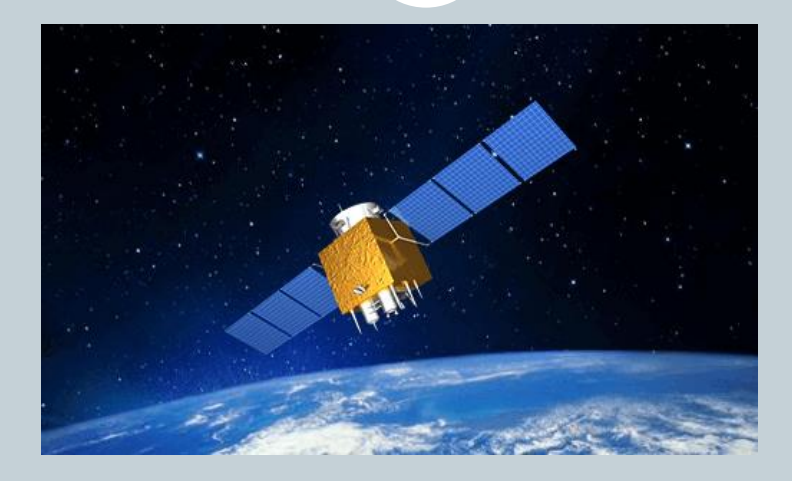

| GF-1/WFV<br>Orbital height<br>645 km | Spectral band                   | Wavelength<br>(µm) | Band center<br>(µm) | Resolution<br>(m) |
|--------------------------------------|---------------------------------|--------------------|---------------------|-------------------|
| Time:10:30 am                        | Band 1 – Blue                   | 0.45 - 0.52        | 0.485               | 16                |
| Launched                             | Band 2 – Green                  | 0.52 - 0.59        | 0.555               | 16                |
| April 26, 2013                       | Band 3 – Red                    | 0.63 - 0.69        | 0.660               | 16                |
|                                      | Band 4 - Near<br>Infrared (NIR) | 0.77 - 0.89        | 0.830               | 16                |

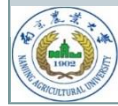

### Test data: a GF-1/WFV Scene

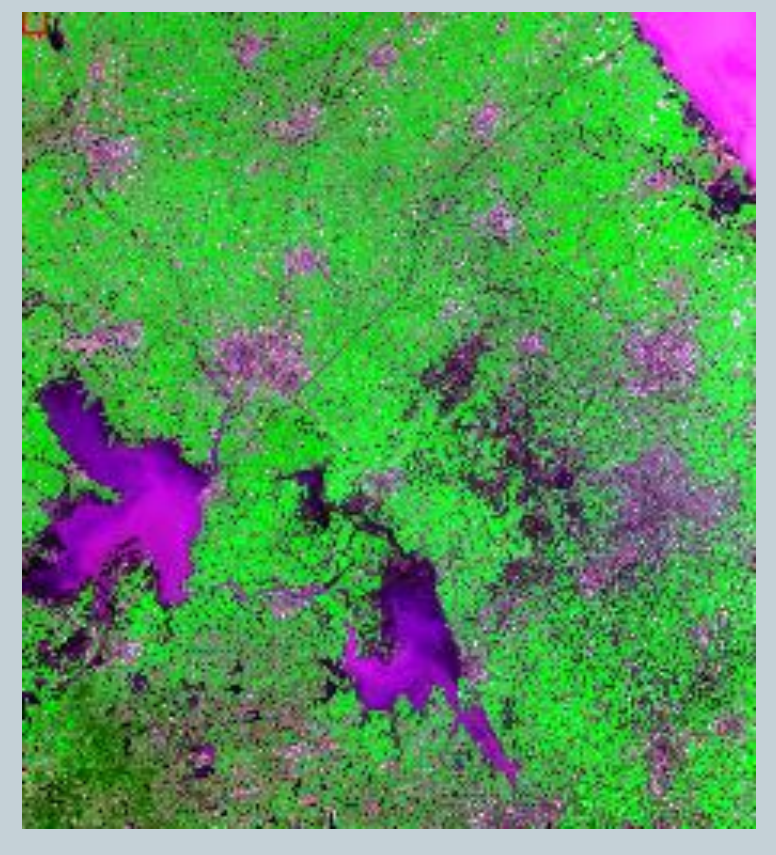

A GF-1/WFV false color composite (3-4-2)

- Collected by the WFV camera on GF-1
- Time of acquisition: 2022-04-03, 10:27:50
- Data type = "L1A" (GF Level 1 Relative radiation correction)
- Data format: 16-bit unsigned integer
- GF\_SCENE\_ID =
   "GF1\_WFV3\_E119.4\_N33.4\_
   20220403\_L1A0006386724"
- Data download: <u>http://www.gscloud.cn/</u>
- Data files
  - **1 TIFF file** and 1 xml file
- We use the 4 multispectral bands.

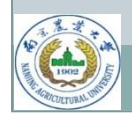

### What to do with this GF-1 scene in ENVI?

- 1. Image loading
- 2. Image displaying
- 3. Radiometric correction
- 4. Image cropping

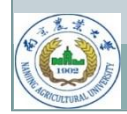

#### ENVI Classic

File SARscape Basic Tools Classification Transform Filter Spectral Map Vector Topographic Radar Window Help

Open Image File Open Vector File

**Open Remote File** 

Open External File

>

>

**Open Previous File** 

Edit ENVI Header

Generate Test Data

Data Viewer

Save File As

Import from IDL Variable Export to IDL Variable

Compile IDL Module

IDL CPU Parameters

Scan Directory List

Change Output Directory

Save Session to Script

Execute Startup Script

Restore Display Group

ENVI Queue Manager

ENVI Log Manager

Close All Files

Preferences

Exit

- All the file and sensor types that are supported by ENVI.
  These TIFF files can also be directly opened in ENVI.
- We are going to open GF-1 image files that are downloaded in GeoTIFF format.

# Load your data

| 🍚 Available Bands List 🛛 — 🗆 🗙                                                                                                    |
|----------------------------------------------------------------------------------------------------|
| File Options                                                                                                    |
| GF1_WFV3_E118.6_N32.2_20200424_L1A00047601<br>Band 1<br>Band 2<br>Band 3<br>Band 4<br>Proj: *RPC* Geographic Lat/Lon<br>Pixel: 0.000192 x 0.000142 Degrees<br>Datum: WGS-84<br>UL Geo: 117?9' 30.50"E, 33?2' 3.99"N |
| < >>                                                                                                    |
| ⊖Gray Scale                                                                                                    |
| © R Band 3:GF1_WFV3_E118.6_N32.2_20200424_L1                                                                                                    |
| OG Band 2:GF1_WFV3_E118.6_N32.2_20200424_L1                                                                                                    |
| Band 1:GF1_WFV3_E118.6_N32.2_20200424_L1                                                                                                    |
| Dims 12000 x 13400 (Unsigned Int) [BIP]                                                                                                    |
| Load RGB Display #1                                                                                                    |

• Once your files are loaded into ENVI, you should see this window (Available Bands List).

#### Display mode

Gray Scale: individual bands RGB Color: band combinations (e.g. R-NIR-G) Try making different color composites

#### Data info:

# **Interactive displays**

1. Be familiar with the display group. Navigate on your image and focus on your target area.

ENVI Classic File SARscape Basic Tools Classification Transform Filter Spectral Map Vector Topographic Radar Window Help #1 (R:Band 3,G:Band 4,B:Band 2):GF1 WFV3 ... Overlay Enhance Tools Window Image window Scroll window

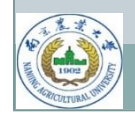

#### Double click in the Image window to display cursor info.

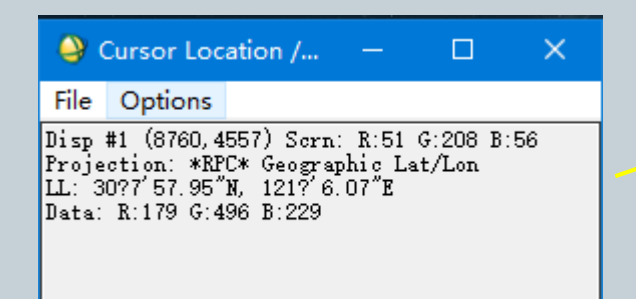

How to read these values: Disp #: (col #, row #) Scrn: screen values (0~255) Projection: coordinate system Map: coordinates in m LL: coordinates in Lat/Lon Data: DN for the RGB bands

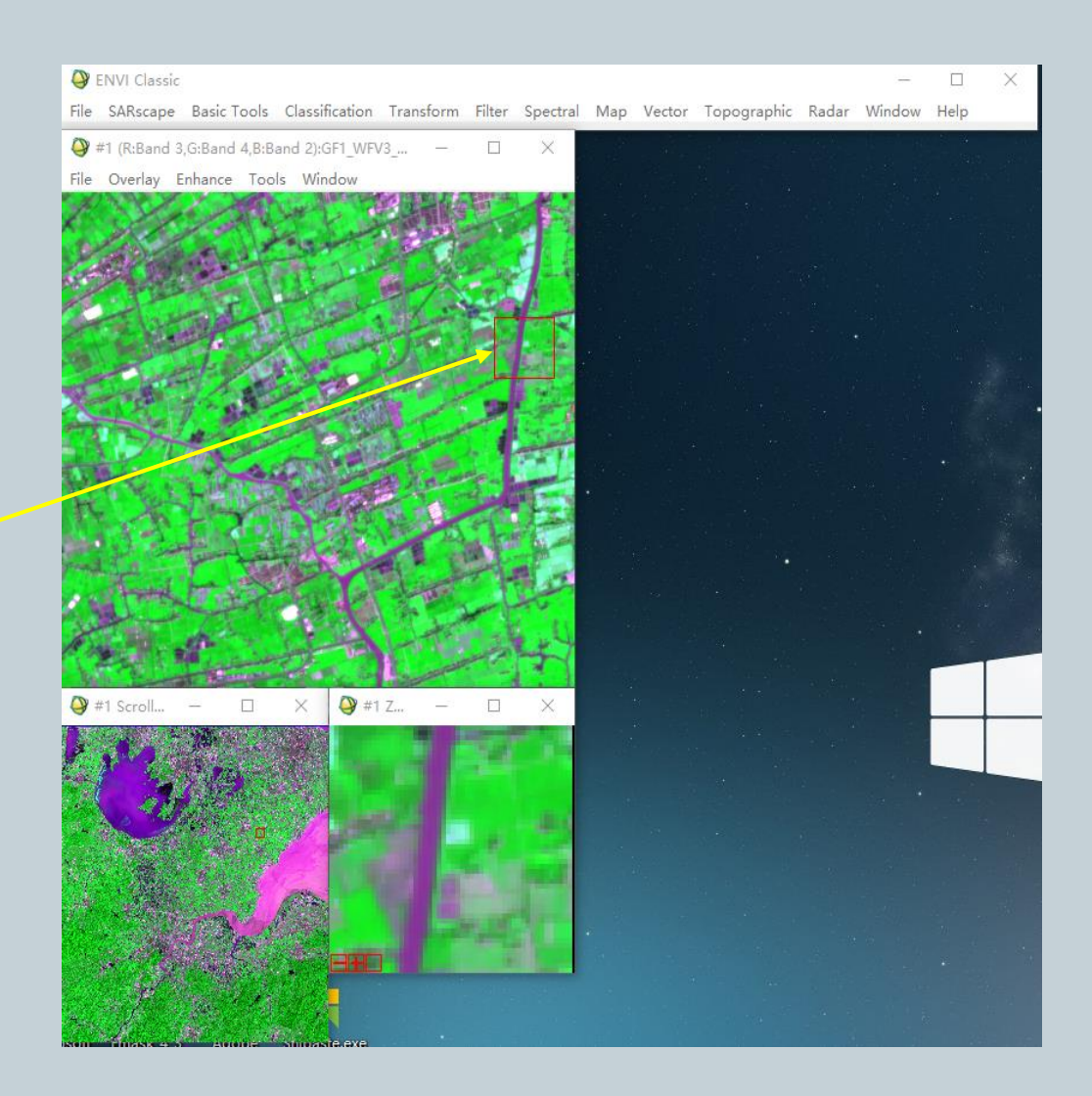

3. Right click in any window to bring up a box with commonly used functions.

How to locate the pixel for Xinghua (32.45598 °N, 119.76102 °E)?

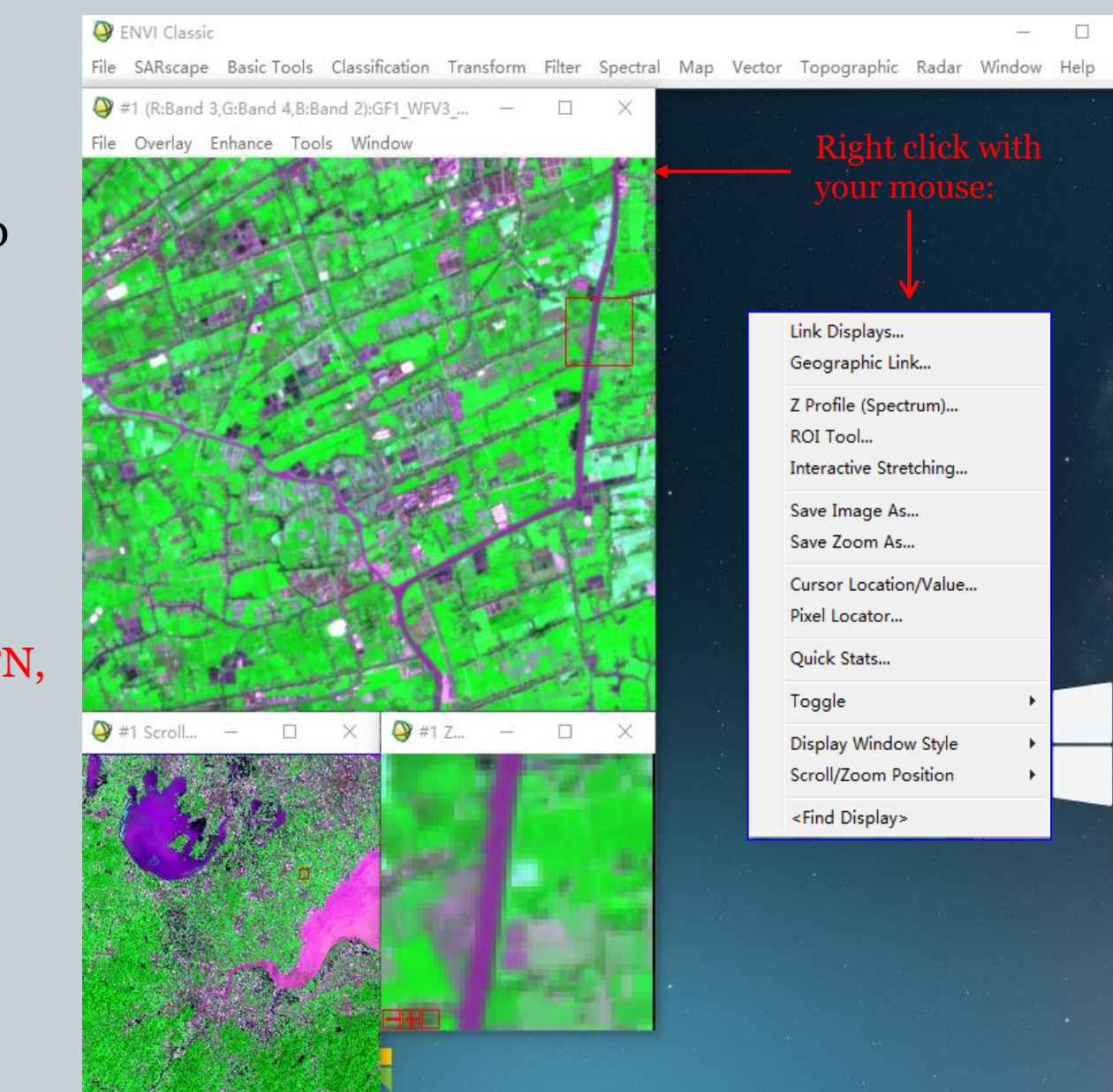

# Edit band names

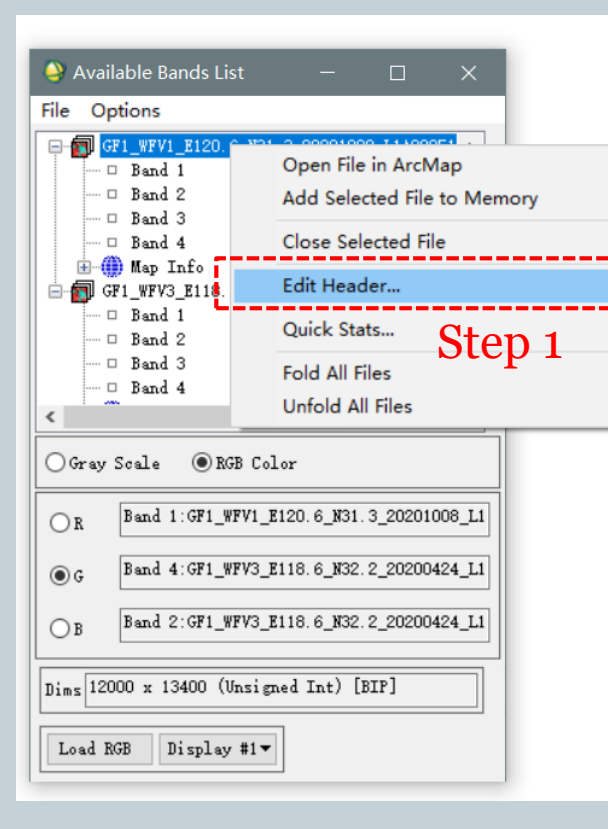

| 🍚 Header Info:F:\Test data\                       | Landsat\LC81190382014075LGN00\ 💌                                                                                                    |                                                                           |
|---------------------------------------------------|----------------------------------------------------------------------------------------------------|---------------------------------------------------------------------------|
| File Size: 866, 156, 634 byte                     | 25                                                                                                    |                                                                           |
| Input Header Info From 🔻                          | Edit Attributes -                                                                                                    |                                                                           |
| Samples 7791 🗢 Lines 7                            | Band Names                                                                                                    | 🖓 Available Bands List — 🗆 🗙                                              |
| Offset 0 🗢 xstart 1                               | Default Bands to Load<br>Spectral Library Names Step 2                                                                                                    | File Options                                                              |
| File Type ENVI Standard<br>Data Type Unsigned Int | Wavelengths<br>Bad Bands List<br>FWHM                                                                                                    | Band 1 - Elue<br>Band 2 - Green<br>Band 3 - Red<br>Band 4 - NIR Step 4    |
| Create New File Result [Mo                        | Gains<br>Offsets<br>Acquisition Time                                                                                                    | H- Map Info<br>GF1_WFV3_E118. 6_N32. 2_20200424_L1A00047<br>D Band 1      |
| < OK Cancel                                       | Map Info<br>RPC or RSM Projection Emulation<br>Associate DEM File<br>Geographic Corners<br>Pixel Sizes<br>Classification Info                                   | <ul> <li>Find this file in your working directory.</li> </ul>             |
|                                                   | Z-Plot Information<br>Reflectance Scale Factor<br>Data Ignore Value<br>Sensor Type<br>Default Stretch<br>Complex Lookup Function<br>Major / Minor Frame Offsets | <ul> <li>Check if the file size<br/>matches the<br/>number you</li> </ul> |
| Assign mea                                        | aningful band names                                                                                                    | . calculated ill slide 9.                                                 |

| Edit Band Name values                          | × |
|------------------------------------------------|---|
| Reset Current Band Names:                      |   |
| Band 1<br>Band 2<br>Band 3<br>Band 4<br>Step 3 |   |
| Edit Selected Item:                            |   |
| Band 1                                         | 1 |
| OK Cancel Import ASCII Clear                   | 1 |

# Radiometric correction by ENVI Classic

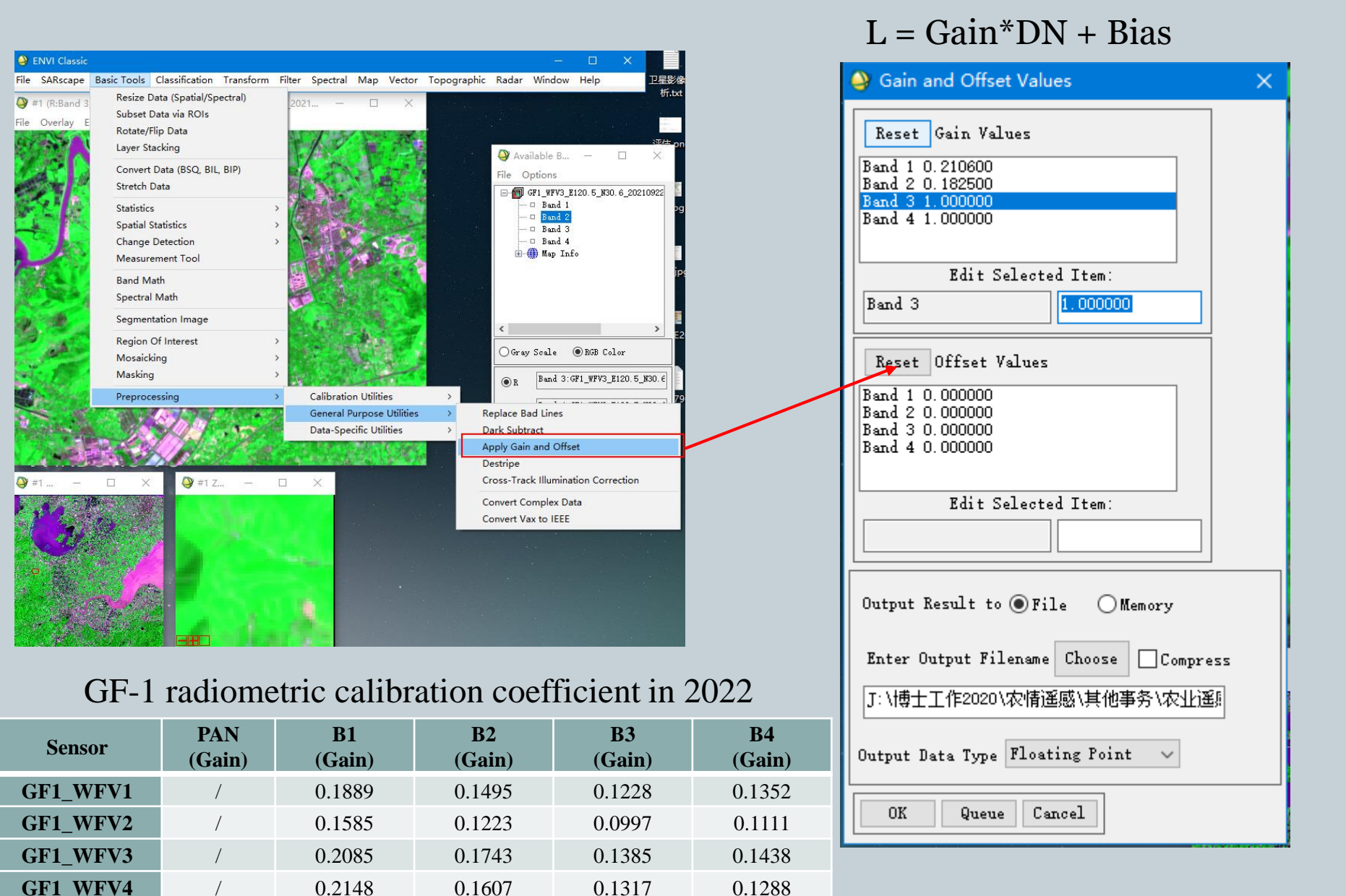

### Image cropping: create a subset image

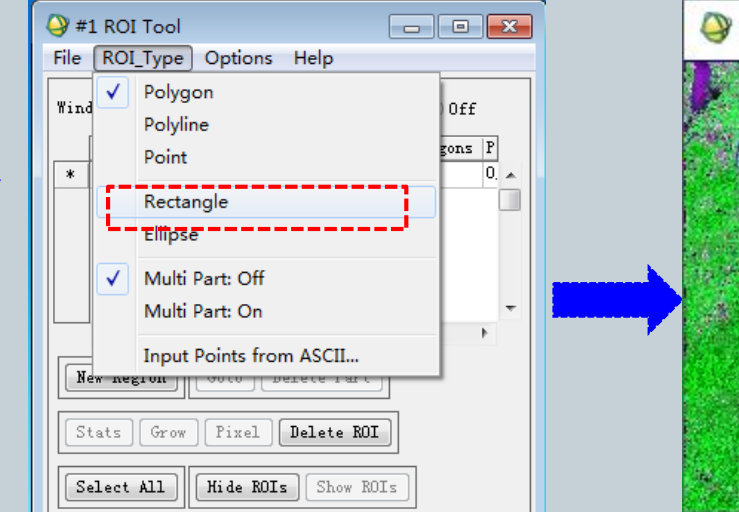

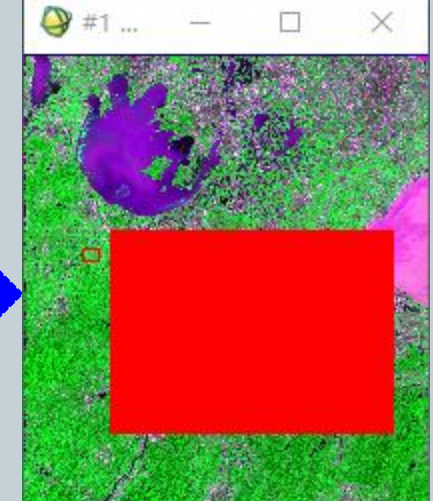

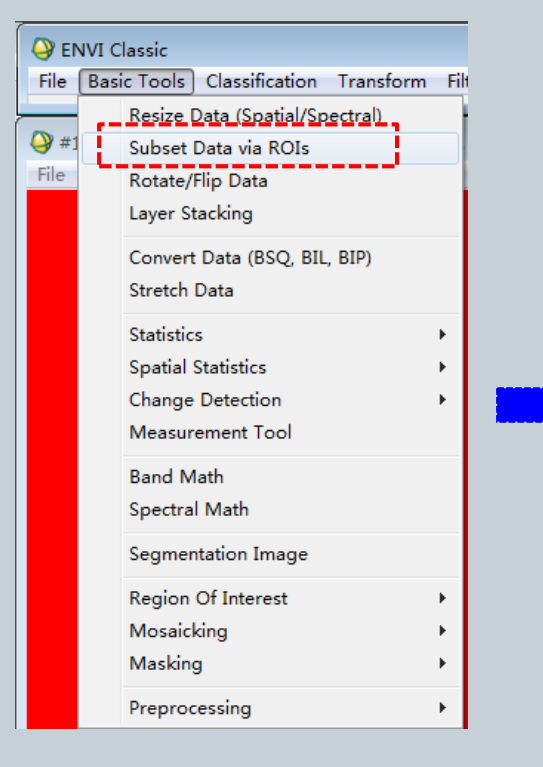

Step 1: draw a rectangle ROI in the Scroll window to include your study area (hold left key and drag, right click to select).

| Spatial Subset via ROI Parameters             |
|-----------------------------------------------|
| Select Input ROIs                             |
| Region #1 [Red] 8401128 points                |
|                                               |
| Number of items selected: 1                   |
| Select All Items Clear All Items              |
| Mask pixels output of ROI ? No                |
| Output Result to 🖲 File 🛛 Memory              |
| Enter Output Filename Choose Compress         |
| at\LC81190382014075LGN00\Bands_stacked_subset |
| OK Queue Cancel                               |

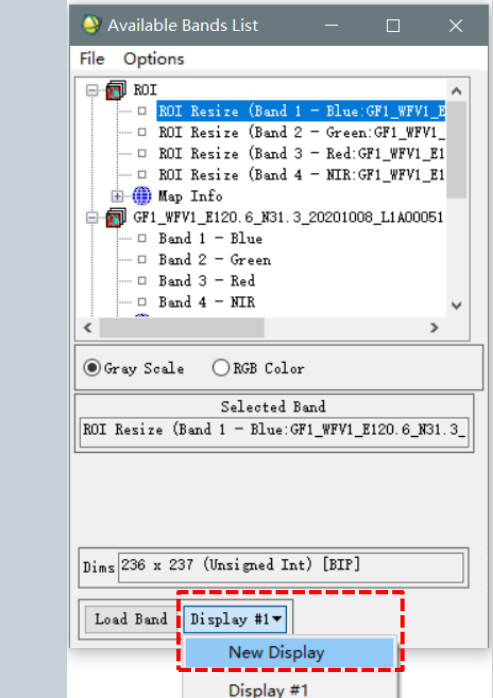

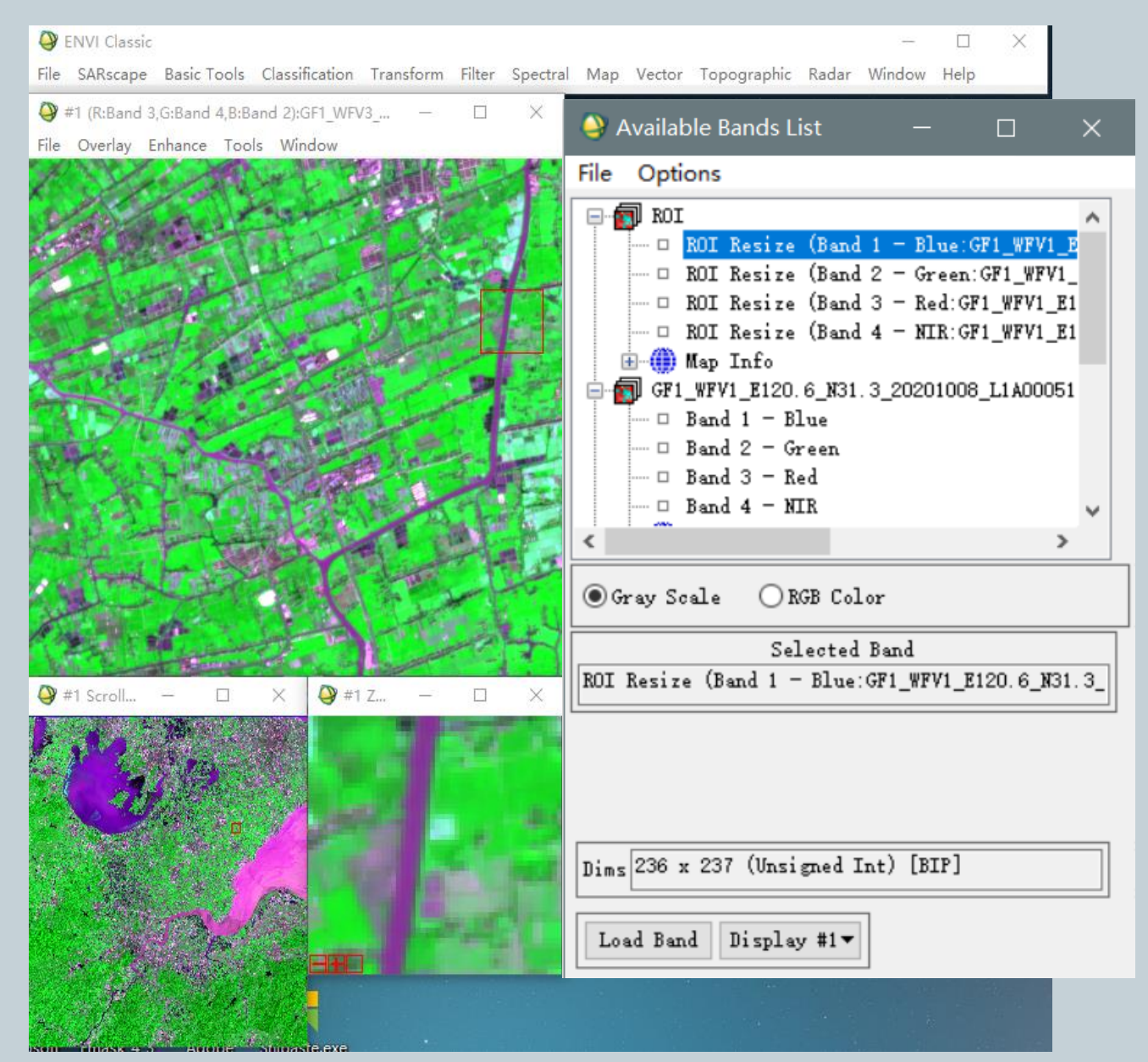

The subset image is in display.

## GF-1 download

- Geospatial Data Cloud: <u>http://www.gscloud.cn/</u> (for domestic students)
- China Centre For Resources Satellite Date and Application: <u>http://www.cresda.com</u> (for domestic & international students)
- Radiometric calibration coefficients of Chinese satellites (2008-2022)

https://www.cresda.com/zgzywxyyzx/zlxz/article/202304101 12855288395031.html

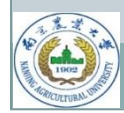

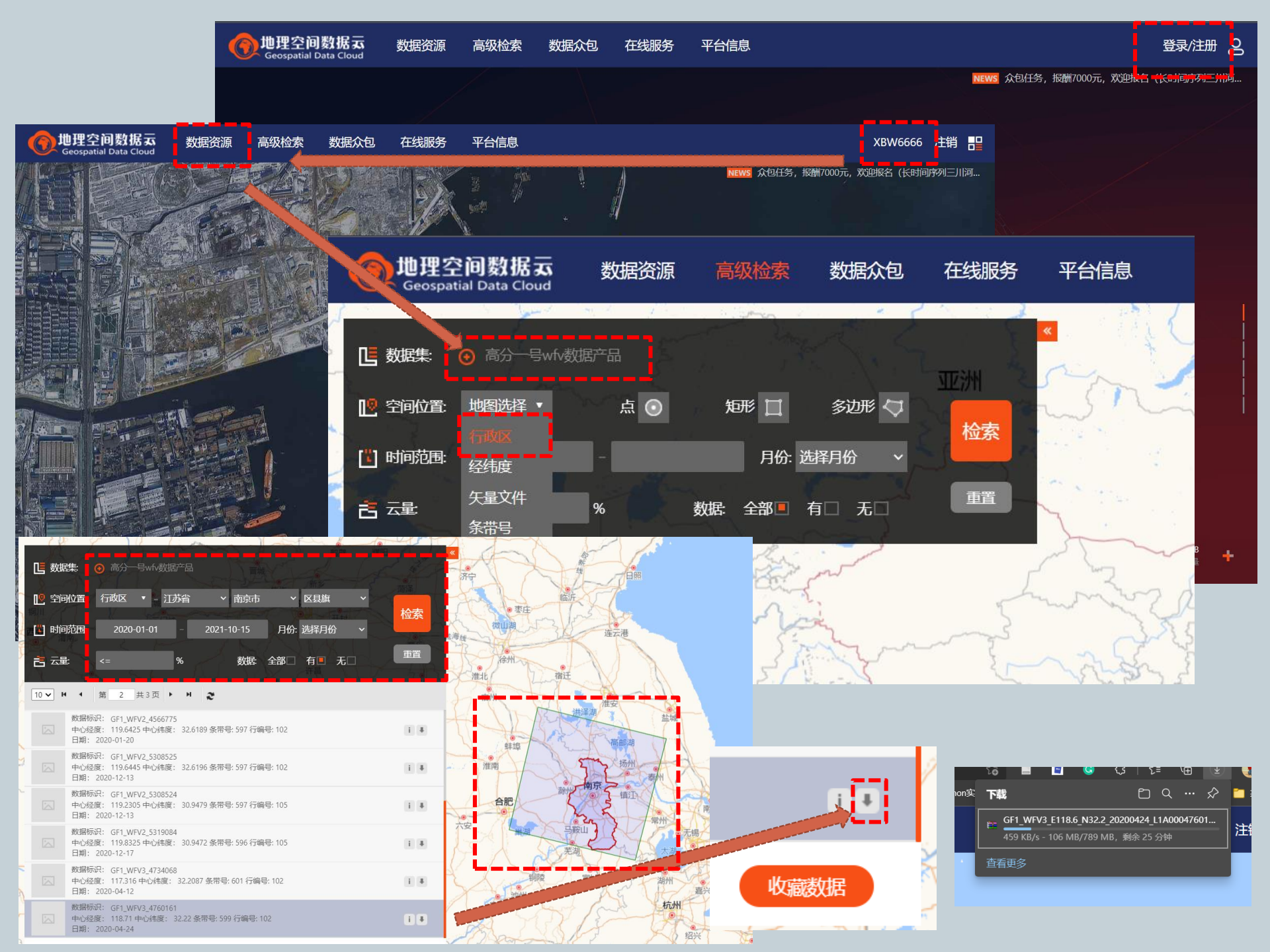

## Notes

### Things to prepare:

- A Geospatial Data Cloud account
- Stable internet connection

### **General Steps:**

- Registration for GScloud account
- Log in
- Set up parameters to search data
- Search data
- Check results and select data
- Order data (free)
- Download and unpack "TAR" compression file

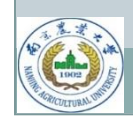

### Files in the downloaded folder

GF1\_WFV3\_E118.6\_N32.2\_20200424\_L1A0004760161.jpg

GF1\_WFV3\_E118.6\_N32.2\_20200424\_L1A0004760161.rpb

GF1\_WFV3\_E118.6\_N32.2\_20200424\_L1A0004760161.tiff

GF1\_WFV3\_E118.6\_N32.2\_20200424\_L1A0004760161.xml

GF1\_WFV3\_E118.6\_N32.2\_20200424\_L1A0004760161\_thumb.jpg

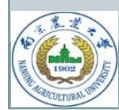

# Lab 1 assignments

#### **Exercises:**

- **1. Image downloading.** Download a GF-1/WFV image scene for your hometown area for 2022. The scene should cover agricultural lands and be acquired for the peak growing season of specific crops (wheat, rice, cotton, potato, etc.).
- 2. Radiometric correction. Covert DN values to radiance.
- **3. Image cropping.** Draw a rectangle ROI to cover the agricultural land area of your interest on the image scene. Crop the four-band file with this ROI to extract the four-band data for your subset area.
- **4. Image compositing.** Generate a false color composite with the subset image based on the band combination 3-4-2 (R:3, G:4, B:2). Use the band combination 3-2-1 to generate a true-color composite.
- **5. File Saving.** Save the image file you need in ENVI Standard format. (two files)

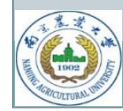

# Questions

- 1. Calculate the file size of the four-band subset image. Show the calculation step by step in the report. (60%)
- 2. Display the false-color composite in your report, and explain the colors on the composite for major land cover types (e.g., vegetation, urban, bare land, water). (20%)
- 3. Compare this false-color composite to the true-color composite and explain which one is preferable for displaying vegetated areas. (20%)

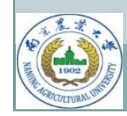

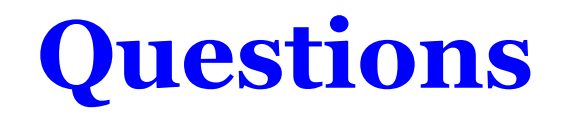

**Note:** Submit image files in ENVI Standard format and a PDF report with your answers. Make sure the submitted ENVI files can be opened up by the instructor for grading. Put all your files in a zipped folder and copy it to the instructor before next class (Naming convention: Student Number + Name).

Email: 2022201004@stu.njau.edu.cn

Deadline: November 3, 2023

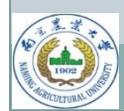

# Reminders for Lab 1 assignment

- File size calculation:
  - Whole scene or subset?
- Open/save file in ENVI (use ENVI classic)
- Visual interpretation on true-color VS false-color composite images
- Band combination (be specific!)

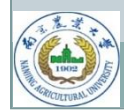

# Radiometric correction by ENVI 5.3

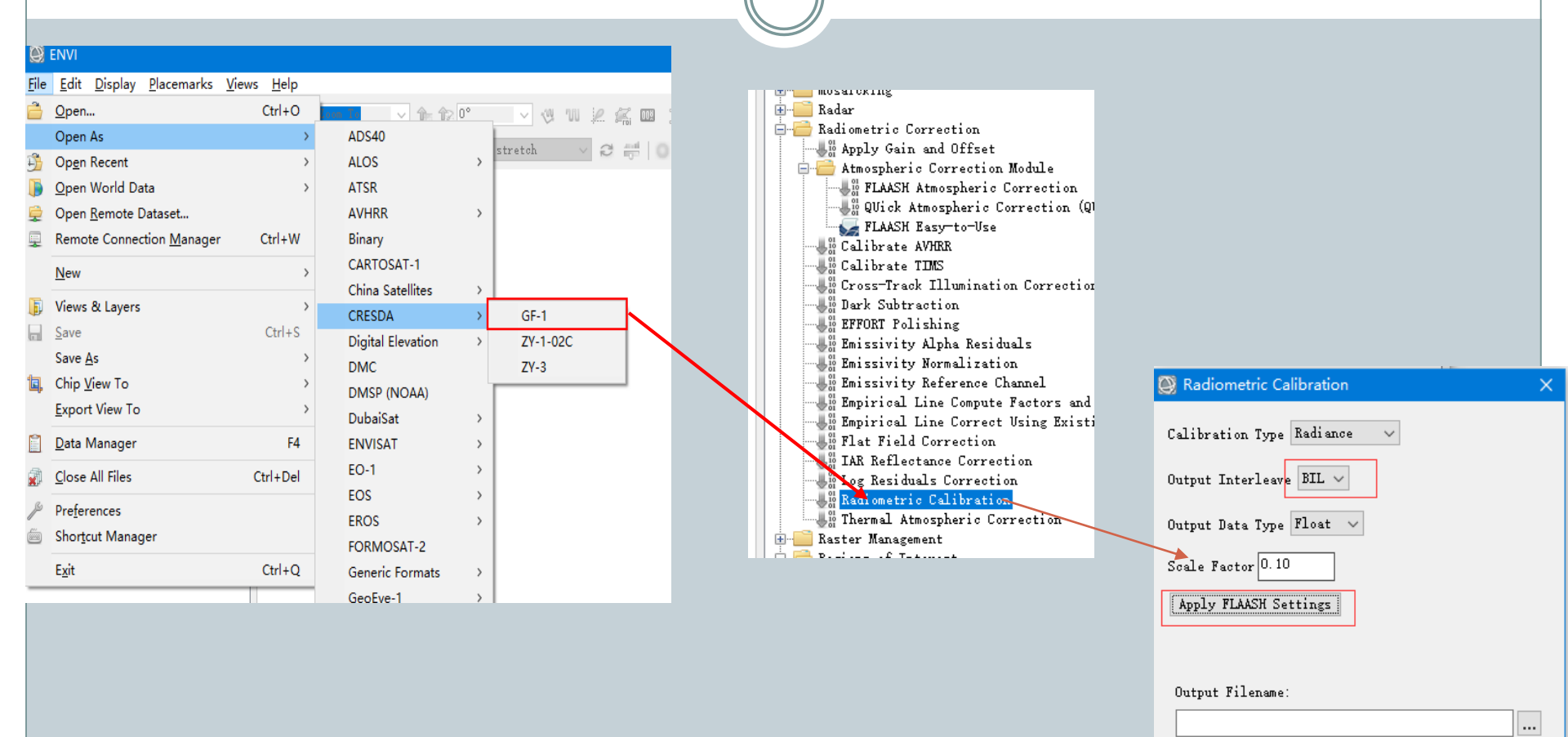

Display result

OK

Cancel

0